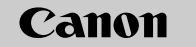

## EOS-1Ds Mark III

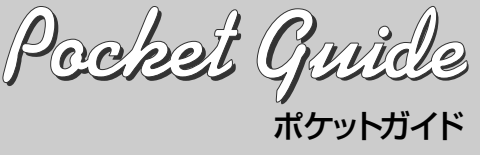

このガイドは、デジタル機能の設定、撮影、再生方 去を簡単に説明しています。撮影の際に本ガイドを 携帯してご活用ください。詳しい説明については、 EOS-1Ds Mark III 使用説明書をお読みください。

PRINTED IN JAPAN

すぐ撮影するには■ 電池(バッテリー)を入れる 初期状態にする カメラ設定初期化 メニュー画面で[If:]タブの ャップを取り外し、充電 うの設定を初期状態にし メラ設定初期化]を選びます。 済みの電池を入れます。 ·〈**P**〉プログラムAEになります。 キャンセル OK ピントを合わせる たいものにエリアAFフレ ームを合わせます。軽くシャッ ワーボタンを押すと、ピントが 合います。 撮影する レンズのフォーカスモ さらにシャッターボタンを 押して撮影します。 ードスイッチを〈AF〉 メモリーカードを入れ 画像を確認する CFカードは左側、SDカー ドは右側のスロットに入れ \* CFカード、またはSDカードのどちらかが入っていれば撮影できます 電源スイッチを〈ON〉
 にする 撮影可能枚数の目安 J **(-)**( 日本語版 200 常温(+23℃) 低温(0℃) 約1400枚 © CANON INC. 2007 撮影可能枚数 約1800枚

## 「デジタル機能設定」 メニュー機能の設定方法

メニュー項目――

メニュー機能の基本操作は、カメラ背面の液晶モニターを見な がら、〈MENU〉ボタン、〈企注〉〈②〉で行います。

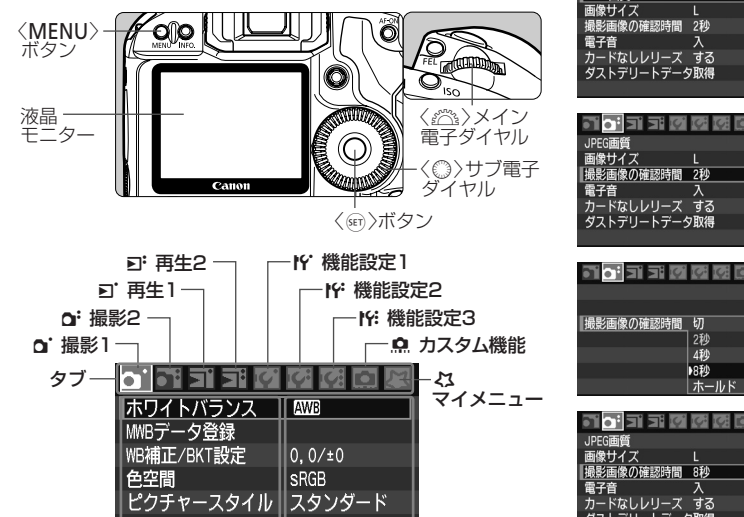

└──メニュー内容

| JPEG画質    |    |
|-----------|----|
| 画像サイズ     |    |
| 撮影画像の確認時間 | 81 |
| 電子音       | λ  |
| カードなしレリーズ | す  |
| ダストデリートデー | 扨  |
|           |    |
|           |    |

**. . . . . . . . . . .** 

CT1-5233-000

| 1 メニューを表示する<br>● 〈MENU〉ボタンを押すと表示<br>されます。<br>2 タブを選ぶ<br>● 〈☆☆〉を回してタブを選びます。 | メニュー機能一覧<br>a. 撮影1<br>D. 1/15>ス WB<br>D. 1/15>ス WB<br>MBF-夕意録<br>HB福正/BKT設定 0,0/±0<br>色空間 SRGB<br>ビクチャースタイル スタンダード | C: 撮影2                                                  | Y:機制<br>カメラ酸素<br>カメラ基素<br>カメラ基素<br>カメラまた<br>ファーム | <b><br/>を<br/></b>           | 保存•読込<br>呼出<br>I.0.0              | <ul> <li>         ・・・・・・・・・・・・・・・・・・・・・・・・・・・・・</li></ul> | タム機能<br>・調光・表示<br>ドライブ<br>・その他<br>É(C. Fn)ー括解<br>能設定状態の登録 | ♣ ♣• 時出                           | □<br>■ 画像サイ<br>● [ <b>Q</b> <sup>i</sup> JPE<br>す。<br>● 〈FUNC.〉<br>記録・再<br>● [ <b>If</b> <sup>i</sup> 記録<br>法を選択 | (ズは、[○: 画像サイズ]から設定することもできます。<br>(3回質] でL/M1/M2/Sの圧縮率を設定することができま<br>ボタンを押して(1回/2回)、〈約3)を回すと、画像を<br>注するメモリーカードを選択することができます。<br>機能とメディア・フォルダ選択]でメモリーカードへの記録方<br>することができます。 |
|----------------------------------------------------------------------------|----------------------------------------------------------------------------------------------------|---------------------------------------------------------|--------------------------------------------------|------------------------------|-----------------------------------|-----------------------------------------------------------|-----------------------------------------------------------|-----------------------------------|----------------------------------------------------------------------------------------------------|----------------------------------------------------------------------------------------------------|
|                                                                            |                                                                                                    |                                                         | 面像H                                              | トイズ                          |                                   |                                                           |                                                           |                                   | さこ ピク                                                                                                    | <b>フチャースタイル</b>                                                                                                    |
| 3 項目を選ぶ<br>◆ (◎) >を回して項目を選び、<br>〈卿)を押します。                                  | ▷. 再生]<br>                                                                                                    | D:再生2<br>つつつつつのののののの<br>(1)(1)(##### 150)               | ● <func.<br>がらく(</func.<br>                      | →ボタン <sup>7</sup><br>○〉を回し   | を押して(1回<br>)ます。                   | ]/2回)、背                                                   | 面表示パオ                                                     | マルを見な                             | ピクチャースタイル<br>国家 スタンダード<br>「キャートレート                                                                               | 0.0.3.6 ● 撮影準備状態でくまた〉ボタンを<br>3.0.0.0<br>2.0.0.0<br>● (の)を回してスタイルを選びます。                                                                                                  |
|                                                                            | 画家クロテクト]<br> 画像回転<br> 画像消去<br>印刷指定<br> 送信指定                                                                        | AFフレーム表示 しない<br>とストグラム 輝度<br>拡大表示設定 画面中央<br>へでの画像送り 10枚 | 画像<br>サイズ<br>L<br>M1                             | 画素数<br>(約·万)<br>2100<br>1660 | ファイルサイズ<br>(約・MB/枚)<br>6.4<br>5.2 | 撮影可能<br>枚数<br>290<br>350                                  | 連続撮影<br><b>リ</b> H高速<br>56<br>73                          | 可能枚数<br><b>□</b> ∟低速<br>83<br>140 | <ul> <li>三山風景</li> <li>三山ニートラル</li> <li>三日忠実設定</li> <li>三田・大クロ</li> <li>INFOL 詳細設定</li> </ul>                    | 4, 0, 0, 0<br>0, 0, 0, 0<br>0, 0, 0, 0<br>3, 0, N, N<br>EFT 0K                                                                                                    |
|                                                                            | 画像コピー                                                                                                    |                                                         | M2                                               | 1100                         | 3.9                               | 470                                                       | 110                                                       | 300                               | フクノリ                                                                                                    | 西伤性州 内容                                                                                                    |
| ■●〈◎〉を凹して内谷を選びます。                                                          |                                                                                                    |                                                         | S                                                | 520                          | 2.2                               | 840                                                       | 160                                                       | 890                               | スタイル                                                                                                    | 回家村住・内谷                                                                                                    |
|                                                                            | IY'機能設定1                                                                                                    | ド・機能設定2                                                 | RAW                                              | 2100                         | 25.0                              | 75                                                        | 12                                                        | 14                                |                                                                                                    | 巴鮮ヤかで、くつざり                                                                                                    |
|                                                                            |                                                                                                    |                                                         | RAW)+L                                           |                              | 25.0+6.4                          | 54                                                        | 10                                                        | 10                                |                                                                                                    | 別のされいで、ややくうさり                                                                                                    |
|                                                                            | オートパワーオフ 1分                                                                                                    | 液晶の明るさ<br>※ ++++++ *                                    | 033W) + M1                                       | _                            | 25.0+5.2                          | 57                                                        | 10                                                        | 10                                |                                                                                                    | 育空や緑の色か鮮やかで、とくもくつきり                                                                                                    |
|                                                                            | 記録機能とXディア・フォルダ選択<br>画像業品 通し業品                                                                                      | 日付/時刻 '07/09/18 12:24<br>言語 日本語                         | RAW) + M2                                        |                              | 25.0+3.9                          | 60                                                        | 12                                                        | 12                                | ニュートフル                                                                                                    | 自然な色のいで、メリハリか少なく控えの                                                                                                    |
| ● 〈 啣 〉を押すと設定されます。                                                         | ファイル名の設定                                                                                                    | ビデオ出力方式 NTSC                                            | RAW) + S                                         | E 00                         | 25.0+2.2                          | 64                                                        | 12                                                        | 12                                | 忠実設定                                                                                                    | 5200K程度の境現尤下で撮影したとさに、彼与体<br>とほぼ同じ命あい                                                                                                    |
|                                                                            | 縦位置画像回転表示 する <sup></sup> ■<br>カード初期化                                                                               | ハッテリー情報<br>ライブビュー機能設定                                   | SERVER I                                         | 520                          | 14.5                              | 130                                                       | 18                                                        | 14                                | <b>モノクロ</b>                                                                                                    | 白里兩僚                                                                                                    |
| る設定を終了する                                                                   |                                                                                                    | 外部ストロボ制御                                                | 50300 + L<br>50300 + M1                          |                              | 14.5+5.2                          | 90                                                        | 12                                                        | 14                                |                                                                                                    |                                                                                                    |
| ✓ ● 〈MENU〉ホタンを押すと表示                                                        |                                                                                                    |                                                         | SERAWD + M2                                      | -                            | 14.5+3.9                          | 97                                                        | 12                                                        | 18                                |                                                                                                    | 深アド< INIFO 〉ボタンを押すと そのスタイルの「シャープ                                                                                                    |
| <ul> <li>か消ん、</li></ul>                                                    | 🇊 🌑 [ lǐ かード初期化] でメモリーカー                                                                                           | - ドの初期化を行うことができます。                                      | SEXAWD + S                                       |                              | 14.5+2.2                          | 100                                                       | 18                                                        | 20                                | ネス/コントラ                                                                                                    | ( <b>スト/色の濃さ/色あい</b> )を調整することができます。                                                                                                    |
| まり。                                                                        | [IY: カメラ設定初期化] でカメラを                                                                                               | 初期状態にすることができます。                                         | * 15*51-1                                        |                              |                                   |                                                           |                                                           |                                   |                                                                                                    |                                                                                                    |

\* 枚数は、当社試験基準2GB CFカード使用時

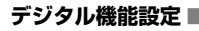

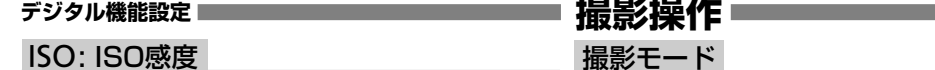

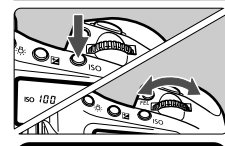

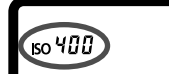

## ホワイトバランス

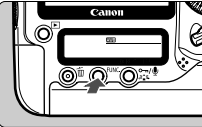

| 表示  | モード         | 色温度(約・K:ケルビン) |  |  |  |
|-----|-------------|---------------|--|--|--|
| AWB | オート         | 3000~7000     |  |  |  |
| ☀   | 太陽光         | 5200          |  |  |  |
|     | 日陰          | 7000          |  |  |  |
| 2   | くもり、薄暮、夕やけ空 | 6000          |  |  |  |
| ☀   | 白熱電球        | 3200          |  |  |  |
|     | 白色蛍光灯       | 4000          |  |  |  |
| 4   | ストロボ使用      | 6000          |  |  |  |
| .₽⊿ | マニュアル       | 2000~10000    |  |  |  |
| K   | 色温度         | 2500~10000    |  |  |  |

を回します。

ができます。

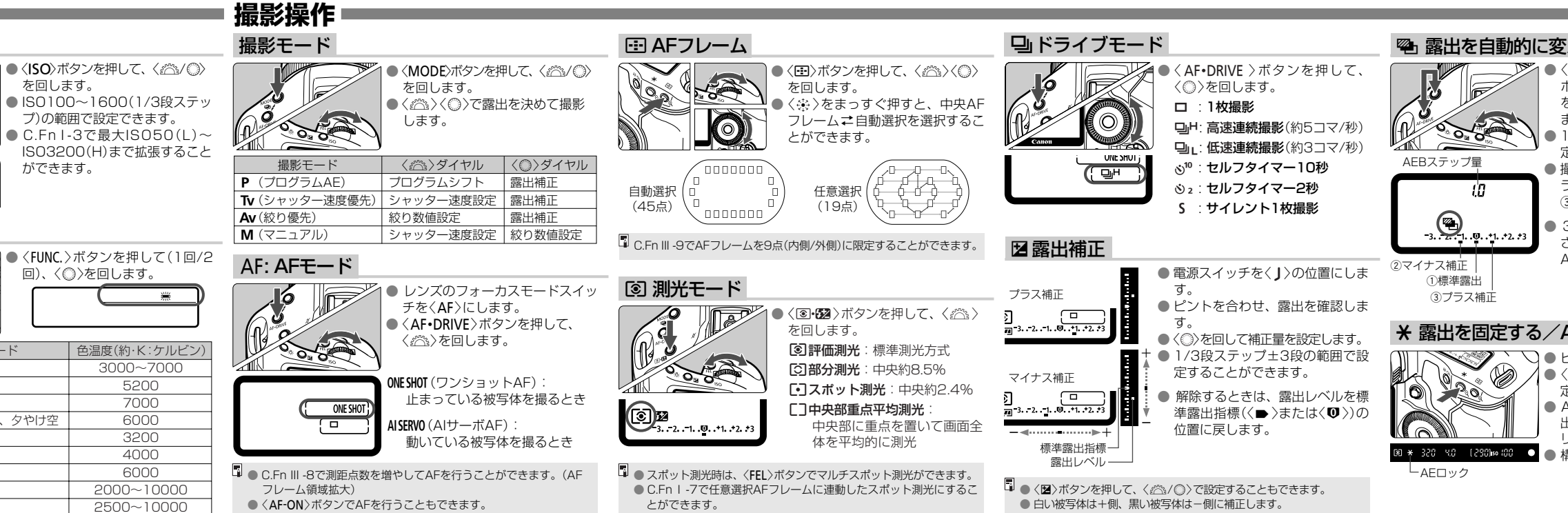

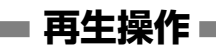

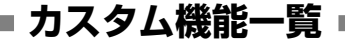

| える/AEB                                          | INFO.                                                                                                    |                                                        |
|-------------------------------------------------|----------------------------------------------------------------------------------------------------|--------------------------------------------------------|
| 〈MODE〉ボタンと〈AF•DRIVE〉                            | 1020 4.0 100-0000 III                                                                                       | • • • • • • • • • • • • • • • • • • •                  |
| ホタノを同時に押し、〈≦≧/◎〉<br>を回して、AEBレベルを設定し             | V320 4.0                                                                                                    | 100-0003 □ → 拡大                                        |
| ます。                                             |                                                                                                    | <ul> <li>Q</li> <li>▲</li> <li>▲</li> <li>第</li> </ul> |
| 定することができます。                                     |                                                                                                    | Ξ                                                      |
| 最影を行うと、設定されているド<br>ライブモードに従って ①→②→              | P DBD B22-110 27-2 85400<br>520103 0742, 61 EPSB, 0, 0<br>000-41 6.3246 Adde 668<br>3/6 2007/08/18 12:24:30 | 4枚/9枚                                                  |
| 3の順で撮影されます。                                     | V020 4.0 100-0000 LD                                                                                        | ◆ インデックス                                               |
| 3枚撮影後でも、AEBは自動解除                                |                                                                                                    | , t 🧰 🗠 🗖                                              |
| されません。解除するときは、<br>AEBステップ量を[ <b>0.0</b> ]に戻します。 |                                                                                                    |                                                        |
|                                                 | ·····································                                                                       | 消去 フロテクト                                               |
|                                                 | <b>撮影情報表示</b> 露出補正量                                                                                         |                                                        |
|                                                 | 絞り数値 ──                                                                                                    | -                                                      |
| AEロック                                           | シャッター速度                                                                                                    | 22 16 EF1 100 0002 (1)                                 |
| ピントを合わせます。                                      | ストロボ調光                                                                                                    | - ビストグラム<br>(輝度/BGB)                                   |
| 〈★〉ホタンを押すと、露出か回<br>定されます。                       | 測光モードー                                                                                                    |                                                        |
| AEロックした露出値と新しい露                                 |                                                                                                    | 図-11/2 ゲ+2 ISOM00                                      |
| 出値が、ファインター内の石側に<br>ロアルタイムで表示されます                |                                                                                                    | 理A2, G1 译玉33, 0, 0, 0 - ピクチャースタ                        |
| 構図を決めて撮影します。                                    |                                                                                                    | 2007/09/18 12:24:30                                    |
|                                                 | 総記録画像数<br>ホワイトバランス―                                                                                         |                                                        |
|                                                 | ホワイトバランス補正量 —                                                                                               | データ付加                                                  |
|                                                 | ファイルサイズー                                                                                                    | ┘ └─ピクチャースタイル                                          |

| C.Fn I:露出    |                  | C.Fn II:画像・調光・表示 |                               | 6   | レンズ・AFストップ           |     | 測光タイマー中の             |
|--------------|------------------|------------------|-------------------------------|-----|----------------------|-----|----------------------|
| 1            | 露出設定ステップ         | 1                | 長秒時露光のノイズ低減                   |     | ボタンの機能               |     | サブ電子ダイヤル             |
| 2            | ISO感度設定ステップ      | 2                | 高感度撮影時の                       | 7   | AFマイクロアジャスト          | 4   | 撮影時のSETボタン           |
| З            | ISO感度の制御範囲の      |                  | ノイズ低減                         |     | メノト                  | 5   | マニュアル露出時             |
|              | 設定               | З                | 高輝度側・階調優先                     | 8   | 仕意選択時の<br>AFフレーム領域拡大 |     | IV、AV值設定             |
| 4            | ブラケティング自動解除      | 4                | E-TTL II 調光方式                 | a   | 任音選択可能な              | 6   | Tv/Av値設定時の<br>ダイヤル回転 |
| 5            | ブラケティング順序        | 5                | ストロボのシンクロ                     | 3   | AFフレーム               | 7   | ノイアル回転               |
| 6            | ブラケティング時の        |                  | タイミング                         | 10  | 登録AFフレームへの           | /   | おり数値設定               |
|              | 撮影枚数             | 6                | ストロボの発光                       |     | 切り換え                 | 8   | WB/メディア・             |
| 7            | 測距点連動スポット測光      | 7                | 露光中のファインダー内                   | 11  | AFフレーム自動選択の          | 0   | 画像サイズの設定             |
| 8            | セイフティシフト         |                  | 表示                            |     | 選択可否                 | 9   | ∽/●ボタンの機能            |
| 9            | 撮影モードの限定         | 8                | バルフ撮影中の<br>表示パネル照明            | 12  | 測距時のAFフレーム<br>表示     | 10  | ◎〈OFF〉時の             |
| 10           | 測光モードの限定         | 9                | 撮影時のINIEのボタン                  | 10  |                      |     | ボタン操作                |
| 11 マニュアル露出時の |                  |                  |                               | 10  |                      |     | フォーカシング              |
|              | 測光モード            | C.F              | Fn III:AF・ドライフ                |     | - AF補助光の投光           |     | スクリーノ                |
| 12           | シャッター速度の         | 1                | USMレンズの電子式                    | 15  | ミラーアップ撮影             | 12  | 各種タイマー保持時間           |
|              | 制御範囲の設定          |                  | 于動フォーカス                       | 16  | 連続撮影速度               | 13  | レリーズタイムラグ            |
| 13           | 絞り数値の制御範囲の<br>設定 | 2                | AIサーホ時の被写体<br>追従敏感度           | 17  | 連続撮影時の<br>撮影枚数制限     | 14  |                      |
| 14           | 撮影・測光モードの呼出      | З                | AIサーボ1コマ目/                    |     | ふい、海佐、その曲            | 1-7 | 付加                   |
| 15           |                  |                  | 2コマ目以降動作                      | 0.0 |                      | 15  | オリジナル画像判定用           |
| 10           | 同調速度             | 4                | AIサーボ時の<br>測距点<br>Setupted    | 1   | ンヤツター/AF-UN<br>ボタン   |     | データの付加               |
|              |                  | 5                | 速<br>ボイド<br>AF測距不能時の<br>レンズ動作 | 2   | AF-ON/AEロック<br>ボタン入替 | 16  | ライブビュー露出<br>シミュレーション |